# AGAVE スタートガイド **プロジェクト管理**

2025. 03.28

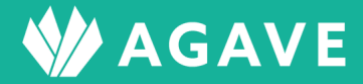

# 目次

| プロジェクト管理機能について                | 3  |
|-------------------------------|----|
| プロジェクト管理機能とは                  | 3  |
| ロールを確認する                      | 3  |
| プロジェクトについて                    | 5  |
| プロジェクトを作成する                   | 6  |
| 列を設定する                        | 7  |
| ヒント:各種申請項目との連携について            | 9  |
| ヒント:期限日について                   |    |
| ヒント:列の順番を変更したい                |    |
| ヒント:列を削除したい                   |    |
| ヒント:データ型を変更したい                |    |
| ヒント:既存のプロジェクトから流用して列を設定する場合は? |    |
| 担当者を設定する                      |    |
| 対象者を追加する                      | 17 |
| ヒント:検索をカスタマイズしたい              |    |
| ヒント:対象者を非表示にしたい(対象者のアーカイブ)    |    |
| セルのデータを更新する                   | 22 |
| タスクー覧をダウンロードする                | 25 |
| プロジェクトの進捗状況についてレポートを配信する      | 26 |

# プロジェクト管理機能について

本章では、プロジェクト管理機能を利用する場合に必要な設定について解説しています。

## プロジェクト管理機能とは

プロジェクト管理機能とは、海外駐在員の赴任時や帰任時のタスク管理を行なうための機能で、AGAVE の 機能の中でも中核を占めるものです。

通常、海外駐在員の赴任・帰任の際に発生するタスクは、種類の多さに加え、手続きが煩雑なものも少なく ありません。またタスクの担当者も複数存在するため、タスクの整理・記録方法も担当者により異なること があります。AGAVE でタスク管理を行なうことで、各駐在員に関して発生するタスクの情報や進捗状況を、 一つのプラットフォーム内で効率的に管理できます。

## ロールを確認する

はじめに、プロジェクト管理機能に関する設定を行なうための権限が自分のロールに設定されているかど うか確認します。確認は以下の手順で行ないます。

タブ「組織設定」をクリックします。

| ٩ | AGA  | VE    |            |      |        |      |        |        |        |         |          | ダッ   | シュボード | 組織 ~ |
|---|------|-------|------------|------|--------|------|--------|--------|--------|---------|----------|------|-------|------|
|   |      | AG    | <b>AVE</b> |      |        |      |        |        |        |         |          |      |       | ~    |
|   |      | 経費申請  | 経費承認       | 各種申請 | 各種申請承認 | 支払明細 | 支払明細管理 | お知らせ配信 | ドキュメント | 年別給与・経費 | 個人別給与・経費 | 給与計算 | 通知書   |      |
|   | プロジュ | ∟クト管理 | ユーザ管理      | 組織設定 |        |      |        |        |        |         |          |      |       |      |

② 左端のメニュー「組織設定」から「ロール」をクリックします。

| 組織設定 |  |
|------|--|
| 組織情報 |  |
| 拠点情報 |  |
| 出向元  |  |
| ロール  |  |

③ ロールの詳細を確認したいロール名をクリックします。

| コール      |           |      | 国 ロール対比表 + ロールの追加 |
|----------|-----------|------|-------------------|
| 名前       | 標準 / カスタム | プラン  |                   |
| 管理者      | 標準        | 人事労務 | コピー   割り当てユーザ     |
| 一般       | 標準        | 人事労務 | コピー   割り当てユーザ     |
| 一般(人事担当) | カスタム      | 人事労務 | コピー   割り当てユーザ     |
| 事業部用     | カスタム      | 人事労務 | コピー   割り当てユーザ     |

④ 「ロールの編集」画面が開くので、「プロジェクト」までスクロールダウンし、「アプリケーションの利用権限」各項目からロールの状況を確認します。

| プロジ | ェクト           |              |           |  |  |
|-----|---------------|--------------|-----------|--|--|
|     | アプリケーションの利用権限 |              |           |  |  |
|     | プロジェクト管理 🖗    | ▶ ○ 権限なし     | ◎ すべて管理   |  |  |
|     | プロジェクト管理者 🖗   | ▶ ○ 管理者になれない | ◎ 管理者になれる |  |  |
|     | タスク担当者        | ○ 担当者になれない   | ◎ 担当者になれる |  |  |
|     | プロジェクト対象者     | ○ 対象者になれない   | ◎ 対象者になれる |  |  |

⑤ ロールの内訳は以下の通りです。

| プロジェクト管理  | 複数のプロジェクトを管理できる(個別のプロジェクトに管理者・担当者として登録されていなくても、すべてのプロジェクトの閲覧・編集が可能) |
|-----------|---------------------------------------------------------------------|
| プロジェクト管理者 | 管理しているプロジェクトについて、全ての設定変更ができる                                        |
| タスク担当者    | 個別のタスクを担当できる、あるいは閲覧できる                                              |
| プロジェクト対象者 | プロジェクトの実施について対象者になれる(海外駐在員)                                         |

# プロジェクトについて

「プロジェクト」は、海外駐在員の赴任・帰任にまつわる一連のタスクを格納する「箱」の役割を果たしま す。プロジェクトに関する操作はすべてタブ「プロジェクト管理」から行ないます。

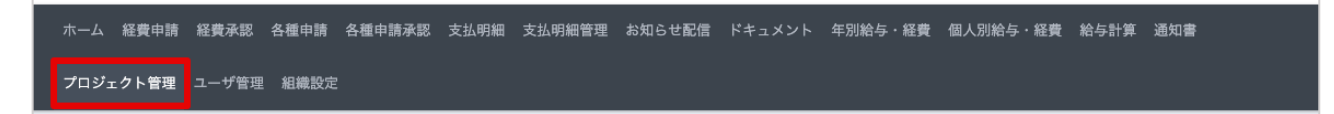

タブ「プロジェクト管理」をクリックすると、プロジェクトが既に登録されている場合は一覧が表示され ます。

| プロジェクト管理        |       |     |       |    |       |  |  |  |
|-----------------|-------|-----|-------|----|-------|--|--|--|
| 名前              | 有効/無効 | 開始前 | 実施期間中 | 遅延 | 最終の更新 |  |  |  |
| 【帰任時】タスク管理家族帯同  | 有効    | 23  | 0     | 1  |       |  |  |  |
| 【赴任前】 タスク管理家族帯同 | 有効    | 0   | 0     | 0  |       |  |  |  |
| 【帰任時】タスク管理      | 有効    | 0   | 0     | 0  |       |  |  |  |
| 【赴任前】タスク管理      | 有効    | 37  | 2     | 15 | 13日前  |  |  |  |
| 【赴任中】タスク管理      | 有効    | 20  | 0     | 0  |       |  |  |  |
| VISA取得管理        | 有効    | 150 | 0     | 0  |       |  |  |  |

プロジェクトの名前部分をクリックすると、そのプロジェクトが開きます。以下の画像では、表全体がプロ ジェクト、タスクは横軸(列)、対象となる駐在員は縦軸(行)で表されています。

| 🚸 AG | GAVE III      | 「赴任前】 タス 🤇 | 7管理 *      | <b>ビ</b> プロジ: | ⊑クトの設定     | i CSVダウ         | ウンロード        |                         |              |       | <b>57</b> | W AGAVE |
|------|---------------|------------|------------|---------------|------------|-----------------|--------------|-------------------------|--------------|-------|-----------|---------|
| 担当   | 者: <b>すべて</b> | 自分のみ       | ステータス      | : 未完了の        | み開始の       | ০৯ (রুম্ব       | 期限日: ~ 🖸 編集  | <b>表示列:</b> すべての列       | び編集          |       |           |         |
|      | 対象者           | 所属         | 発令日        | 渡航予定日         | 赴任日        | 【ビザ】<br>必要書類の収集 | [ビザ]<br>申請   | 【ビザ】<br>取得              | 赴任前オリエンテーション | 引越し手配 |           | 健康診断    |
| 1    | デモ駐在員 1       | アメリカ拠点     | 2024/03/01 | 2024/05/09    | 2024/05/01 | ~               | ✓ 2024/03/20 | 2024/02/15 2024/04/30   | ~            | ~     | ~         | 東京病院    |
| 2    | デモ駐在員 2       | アメリカ拠点     | 2024/03/01 | 2024/06/30    | 2024/05/01 | ~               | ✓ 2024/03/07 | <b>5)</b><br>2024/05/20 | 2024/03/11   |       |           | 渋谷クリニック |
| 2    | デモ駐在員 5       | 中国拠点       | 2024/06/20 | 2024/09/19    | 2024/03/31 | *               | ✔ 2024/06/24 | <b>4)</b><br>2024/09/09 | 2024/06/30   | *     | *         | 日本橋大学附属 |
| 1 -> | デモ駐在員 7       | 中国拠点       | 2024/09/15 |               | 2024/03/01 | *               |              | →                       | 2024/09/25   | +     |           |         |
| 2    | デモ駐在員 3       | アメリカ拠点     | 2024/05/15 | 2024/11/01    | 2024/05/01 | *               |              |                         | 2024/05/25   |       |           |         |
| 1    | デモ駐在員 6       | 中国拠点       | 2024/08/15 | 2024/11/01    | 2024/06/01 | *               | ✓ 2024/10/31 |                         | 2024/08/25   | ÷     | +         |         |
| 2    | デモ駐在員 4       | アメリカ拠点     | 2024/06/15 | 2024/12/01    | 2024/04/03 | ÷               | ✓ 2024/10/16 |                         | 2024/06/25   | +     | *         | テスト     |
| 2    | 駐在 太郎         | アメリカ拠点     |            | 2024/12/01    | 2024/05/18 | *               | <i>→</i>     | →<br>2024/11/21         | ~            | +     | +         |         |

他のプロジェクトを見る場合は、現在開いているプロジェクトの名前を表示している部分がドロップダウ ンリストになっているので、そこをクリックして見たいプロジェクトを選択します。

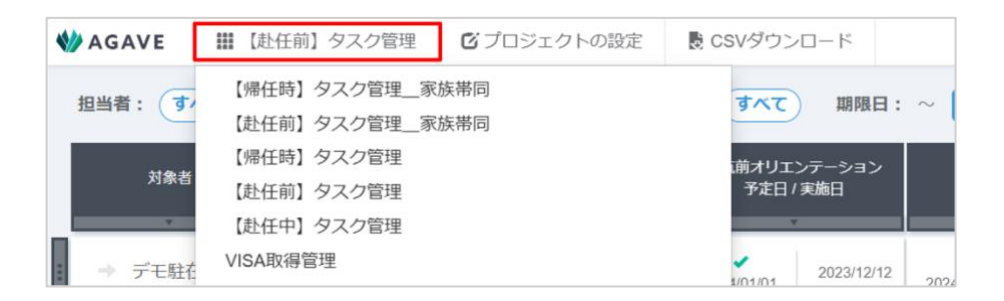

プロジェクトについて既にタスクおよび対象者が入力されている場合は、進捗状況がセルごとに表示され ます。

| 渡航前健診医療機関         | 予防接種 | ピザ手配             | 語学学校手配          | 引越手配 | 航空券手配        |
|-------------------|------|------------------|-----------------|------|--------------|
| 5 <sup>~~~~</sup> | 1    | 2)<br>2024/12/10 | 3<br>2024/12/31 | 4    | ✓ 2024/11/30 |

- ① 緑のチェックマークが表示されているセルのタスクは完了済みです。
- ② 赤く表示されているセルのタスクは未完了で、期限日を超過しているものです。
- ③ 青い矢印が表示されているセルのタスクは未完了で、実施期間中のタスクです。
- ④ グレーアウトしているセルは、そのタスクが対象者に適用されないこと(無効)を表します。
- ⑤ セル内には日付やテキストで付加情報を記載することもできます。

## プロジェクトを作成する

プロジェクトは以下の手順で作成できます。

① タブ「プロジェクト管理」をクリックします。

ホーム 経費申請 経費承認 各種申請 各種申請承認 支払明細 支払明細管理 お知らせ配信 ドキュメント 年別給与・経費 個人別給与・経費 給与計算 通知書 プロジェクト管理 ユーザ管理 組織設定

② プロジェクト管理画面が開くので、+プロジェクトの追加ボタンをクリックします。

| 『ロジェクト管理        | + プロジェクトの追加 |     |       |    |       |
|-----------------|-------------|-----|-------|----|-------|
| 名前              | 有効/無効       | 開始前 | 実施期間中 | 遅延 | 最終の更新 |
| 【帰任時】タスク管理_家族帯同 | 有効          | 23  | 0     | 1  |       |
| 【赴任前】 タスク管理家族帯同 | 有効          | 0   | 0     | 0  |       |
| 【帰任時】タスク管理      | 有効          | 0   | 0     | 0  |       |

③ プロジェクトの名称やプロジェクト管理者を入力し、登録ボタンをクリックします。

| プロジェクトの追加    |                |       |  |  |  |  |  |  |
|--------------|----------------|-------|--|--|--|--|--|--|
| 名前・          | 帯同【帰任時】タスク管理   |       |  |  |  |  |  |  |
| プロジェクト管理者    | ×人事部 環奈        | J     |  |  |  |  |  |  |
| デイリーサマリー・😡   | ● 送信する ○ 送信しない |       |  |  |  |  |  |  |
| ウィークリーレポート・😡 | ● 送信する ○ 送信しない |       |  |  |  |  |  |  |
|              | 登録             | キャンセル |  |  |  |  |  |  |

### 列を設定する

続いて、プロジェクトに含まれるタスクを表す「列」を設定します。

タブ「プロジェクトの設定」をクリックします。各プロジェクトの内容について更新する場合は、すべてこのタブから行ないます。

| ← → C   | 25 trial.agaveapp.com/p |             | ☆           | =î | * ( | •        |      |
|---------|-------------------------|-------------|-------------|----|-----|----------|------|
| 🅎 AGAVE | ₩ 帯同【帰任時】タスク管理          | 🕑 プロジェクトの設定 | 费 CSVダウンロード |    | ۰   | <b>\</b> | GAVE |
| 担当者: すべ | べて) 自分のみ ステータス          | 列を更新しました。   | ×           |    |     |          |      |

メニューが表示されるので、「列の設定」をクリックします。

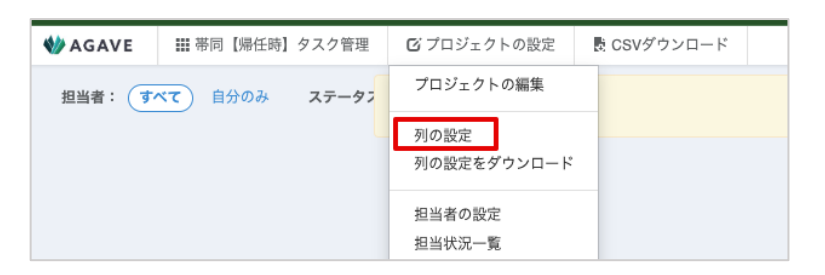

③ 「+列の追加」をクリックし、1列ずつタスクを設定していきます。

| 列の設定 く キャンセル |    |
|--------------|----|
|              | 登録 |

④ 開いた詳細設定画面で、「タスク」「プロファイル情報」「付加情報」から列の種類を選択し、名称や説明を入力します。列の種類で「タスク」を選択する場合、「説明」を入力できます。「説明」の記入例には、タスクの実施手順や注意点、完了条件などがあります。また、「入力項目」欄にチェックを入れると、補助的に列内に日付やテキストなどの入力欄を追加したり、各種申請項目との連携設定を追加した

りできます。さらに、「期限日」にチェックを入れることで、そのタスクの期限日を設定できます。

| りの種類           | 列名                                                                                                    |                                                   |    |
|----------------|----------------------------------------------------------------------------------------------------|---------------------------------------------------|----|
| タスク(進捗を管理する) 💊 | <ul> <li>         ・         帰任手続き案内     </li> </ul>                                                         |                                                   |    |
|                | 10.08                                                                                                    |                                                   | 1. |
|                | 【実施手順】<br>内示情報が出た駐在員に対し、<br>リメールのCCに現地拠点長、**、<br>説明が完了したら、説明完了日々<br>【注意点】<br>なし<br>【完了条件】<br>説明完了日が入力されている。 | #任前に必要な手続きの説明を行う。<br>△△を含める。<br>そ入力し、完了にチェックを入れる。 |    |
|                | 📖 入力項目 🔽 期限日                                                                                                |                                                   | li |
|                | データ型                                                                                                    | 項目名                                               |    |
|                | 日付                                                                                                    | → 説明完了日                                           |    |
|                | 期限日                                                                                                    |                                                   |    |
|                | 行ごとに期限日を入力                                                                                                  | -                                                 |    |
|                | 期目期                                                                                                    |                                                   |    |
|                |                                                                                                    |                                                   |    |

⑤ 列の種類で「プロファイル情報」を選択した場合は、駐在員のプロファイル情報を流用し、表示させる ことができます(流用できるのは駐在員本人の情報で、配偶者やその他の家族の情報は流用できません)。「付加情報」の場合はテキストや日付情報を入力したい場合に利用できます。「+列の追加」をク リックし、必要な分だけ列を追加します。追加し終わったら登録ボタンをクリックして登録します。

| 別の毎冊・                       |      | 副化。               | -1 <b>T</b> |
|-----------------------------|------|-------------------|-------------|
| 9100編頭・<br>タスク(進捗を管理する) 🗸 🗸 | •    | 帰任手続き案内           |             |
|                             |      |                   |             |
|                             |      | 帰任前に必要な手続きの説明を行なう |             |
|                             |      | ◎ 入力項目 🗹 期限日      |             |
|                             |      | データ型 項目名          |             |
|                             |      | 日付 🗸 説明完了日        |             |
|                             |      | 期限日               |             |
|                             |      | 行ごとに期限日を入力        |             |
|                             |      | 期間                |             |
|                             |      | 15 日間             |             |
|                             |      |                   | 11 +        |
| 列の種類                        |      | プロファイル項目          | •1 <b>T</b> |
| プロファイル情報 🗸                  | -    | 带同状况              |             |
|                             |      |                   |             |
|                             |      |                   | 11 +        |
| 列の種類・                       |      | 列名 •              |             |
| 付加情報 🖌 🖌                    |      | 赴任先国              |             |
|                             |      |                   |             |
|                             |      | データ型              |             |
|                             |      | テキスト 🗸            |             |
|                             |      |                   |             |
|                             |      |                   |             |
| ◆ 列の追加 ◆ 設定ファイルから           | 列の追加 |                   |             |
|                             |      | 登録                |             |
|                             |      |                   |             |

⑥ 登録した列が以下のように表示されました。

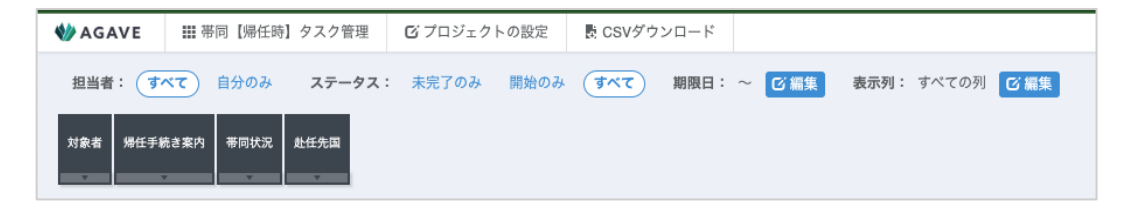

#### ヒント:各種申請項目との連携について

データ型の部分で「各種申請」を選択した場合、既存の申請項目と紐づけることができます。

| タスク(進捗を管理する)       ・         原明       [内容]         原明       [大容]         原子研修を申込し受講を完了する。       [実施手順]         【字方条件】       *         入力項目 □ 期限日       #請項目         ダニャボ       「************************************ | 列の種類・            | 列名 •                               |         |   |
|----------------------------------------------------------------------------------------------------|------------------|------------------------------------|---------|---|
| 説明<br>【内容】<br>語学研修を申込し受講を完了する。<br>【実施手順】<br>【完了条件】                                                                                                    | タスク(進捗を管理する) 👻 👻 | 语学研修                               |         | 4 |
| 【内容】         語学研修を申込し受講を完了する。         【実施手順】         【完了条件】         入力項目 □ 期限日         データ型         単調項目         く気を見                                                                                                |                  | 説明                                 |         |   |
| 【完了条件】<br>◎ 入力項目 □ 期限日<br>データ型 申請項目<br>- (1) (注) 第一次(1) (注)                                                                                                    |                  | 【内容】<br>語学研修を申込し受講を完了する。<br>【実施手順】 |         |   |
| ■ 入力項目 □ 期限日<br>データ型 申請項目                                                                                                    |                  | 【完了条件】                             |         | h |
|                                                                                                    |                  | ◎ 入力項目 □ 期限日                       | 4. 建调 四 |   |
|                                                                                                    |                  |                                    | 中請項日    |   |

各種申請と紐づいたタスクについて、対象者がプロジェクト詳細画面から該当のセルをクリックすると、ステー タス変更画面が開くので、新規申請を提出ボタンをクリックします。

| demo 50 - 語学研修 のステータ | ス変更                       |
|----------------------|---------------------------|
| 説明                   | 【内容】<br>語学研修を申込し受講を完了する。  |
|                      | 【実施手順】                    |
|                      | [完了条件]                    |
| 期限日                  |                           |
| 担当者                  | demo 50                   |
| ステータス                | □完了                       |
| 【赴任前】語学研修申込          | 新規申請を提出                   |
| ХŦ                   |                           |
| 添付ファイル               | フ <b>ァイルを選択</b> 選択されていません |
|                      | ╋ 添付ファイルの追加               |
|                      | 登録 キャンセル                  |

自動的に申請画面が開きます。対象者は必要事項を入力して申請ボタンをクリックすると、申請が起票された旨 が承認者に通知されます。

| 【赴任前】語学研(                         | <b>多申</b> 込       |   | 申請方法                                                                                                |
|-----------------------------------|-------------------|---|----------------------------------------------------------------------------------------------------|
| プロジェクト                            | 【赴任前】タスク管理 - 語学研修 |   | <ul> <li>・必要事項を申請フォームに入力して申請してく<br/>さい。</li> <li>(注意事項)</li> <li>・受導金額が。のでを超える場合は自己負担となり</li> </ul> |
| 言語                                |                   | ~ | र्च.                                                                                                |
| 語学レベル                             |                   | ~ |                                                                                                    |
| 通学/受講先                            |                   | ~ |                                                                                                    |
| 上記で③を選択した場合は<br>教室名を入力してくださ<br>い。 |                   |   |                                                                                                    |
| 備考                                |                   |   |                                                                                                    |
|                                   |                   |   |                                                                                                    |
| 承認経路*                             | ①本社人事             | • |                                                                                                    |
|                                   | 磁終永送<br>人事印 現奈    |   |                                                                                                    |

承認状況に応じて「承認」「未チェック」のステータスが表示されます。「承認」のステータスになると同時に、 タスクのセルには完了を示す緑のチェックマークが自動で表示されます。

| ↓龍馬 | 同時 | 1001 | Niyoda Motor Thailand Co., Ltd. | 2024/05/01 | 2024/03/31 | → ネチェック | → |  |
|-----|----|------|---------------------------------|------------|------------|---------|---|--|
| 「龍馬 | 同時 | 1001 | Niyoda Motor Thailand Co., Ltd. | 2024/05/01 | 2024/03/31 | ✔ 承認    | → |  |

#### ヒント:期限日について

タスクには、必要に応じて期限日を設定できます。期限日の設定方法は2パターンあります。 まず、駐在員一人ひとりに対して特定の日付を期限日に設定したい場合は、列の設定時に「行ごとに期限日を入 力」を選択します(下図参照)。

| 列の設定 くキャンセル      |                           |         |      |
|------------------|---------------------------|---------|------|
| 列の機類・            | 列名•                       |         | IT + |
| タスク(進捗を管理する) 🖌 🔻 | 帰任手続き案内                   |         |      |
|                  | 說明                        |         |      |
|                  | 帰任前に必要な手続きの説明を行なう         |         |      |
|                  | 🛛 入力項目 🗹 期限日              |         |      |
|                  | データ型                      | 項目名     |      |
|                  | 日付                        | ▼ 説明完了日 |      |
|                  | 期限日<br>行ごとに期限日を入力         | •]      |      |
|                  | <sup>期回</sup><br>15    日間 |         |      |

また、他のタスクの進捗状況によって期限日が変わる場合や、「異動日」や「ビザ有効期限」等のプロファイル情報の日付から逆算して期限日を設定したい場合は、他のタスクや情報を参照する設定を利用できます。この場合、参照先のタスクや情報は、あらかじめプロジェクト内の列に設定しておく必要があります。 例えば、「帰国時の航空券手配」というタスクがあったとして、このタスクの期限日を「帰国予定日の14日前」と設定する場合は、以下のように設定します。

| 1 | タスク中の | 「期限日」 | ドロップダウンリ | ストをクリックし | 、「帰国予定日 | を選択します。 |
|---|-------|-------|----------|----------|---------|---------|
|---|-------|-------|----------|----------|---------|---------|

| 列の福頼*            | 列名 *                                       |      |
|------------------|--------------------------------------------|------|
| タスク(進捗を管理する) 👻 🔹 | 帰国時の航空券手配                                  |      |
|                  | 22月11日11日11日11日11日11日11日11日11日11日11日11日11日 |      |
|                  |                                            |      |
|                  | □ 入力項目 🔽 期限日                               |      |
|                  | 期限日                                        |      |
|                  | 行ごとに期限日を入力・                                |      |
|                  | 行ごとに期限日を入力                                 |      |
|                  | 他の列のプロファイル情報                               |      |
|                  | 查証有効期限                                     | + 11 |
| 列の種類・            | 発令日                                        |      |
| タスク(進捗を管理する) 🖌 🔹 | 帰国日(予定)                                    |      |
|                  | 他の列の付加情報                                   |      |
|                  | 帰国予定日                                      |      |
|                  | 他の夕スクの入力項目                                 |      |
|                  | 受診日(健康診断受診)                                |      |
|                  |                                            |      |

#### ② 必要な日数を入力します。

「期間」はオプショナルで、そのタスクを完了するまでに必要な日数を入力できます。「期間」の追加により、そのタスクにおける「開始日」を表現できます。例えば、「帰国時の航空券手配」を実施するまでに3日間必要だとすると、つまり期限日の3日前になるまではタスクを実施しなくてよい、ということになります。この場合「期間」を3日間と設定することで、期限日の3日前を迎えると同時にセルには青の「→」が表示されます。これにより、担当者に対してタスクを開始した(タスクの実施期間が開始した)ことを合図することができます。

| 利の活動         | Tel dr                            |          |
|--------------|-----------------------------------|----------|
| 列の種類*        | 718                               |          |
| 付加情報         | ▼ 帰国予定日                           |          |
|              | データ団                              | - h      |
|              | 日付                                | ~        |
|              |                                   | + 11     |
| 列の種類。        | 列名。                               |          |
| タスク(進捗を管理する) | <ul> <li> ・ 帰国時の航空券手配 </li> </ul> | <i>h</i> |
|              | 說明                                |          |
|              |                                   |          |
|              | □ 入力項目 🗾 期限日                      | li       |
|              | 源風日                               |          |
|              | 帰国予定日 - の 14 日前 -                 |          |
|              | 期間                                |          |
|              |                                   |          |

③ 登録ボタンをクリックします。

| タスク(進捗を管理する) 🗸     | 帰国時の航空券手配           |      |
|--------------------|---------------------|------|
|                    |                     |      |
|                    |                     | 10   |
|                    | 説明                  |      |
|                    |                     |      |
|                    |                     |      |
|                    |                     | - li |
|                    | ○ 入力項目 Z 期限日<br>期限日 |      |
|                    | 帰国予定日 - の 14 日前 -   |      |
|                    | 期間                  |      |
|                    | 日間                  |      |
|                    |                     |      |
|                    |                     |      |
| ▶ 列の追加 🕂 設定ファイルから列 |                     |      |

 ④ 「帰国予定日」を 2025/1/31 と設定した対象者について、「帰国時の航空券手配」が自動的に帰国予定日の 14 日前である 2025/1/17 と設定されました。

|    | 対象者       | 帰任手続き案内 | 带同状况 | 赴任先国 | 引継書の作成 | 海外引越の手配 | 社宅準備 | 給与グループ関連手続き | 帰国予定日      | 帰国時の航空券手配 |
|----|-----------|---------|------|------|--------|---------|------|-------------|------------|-----------|
| 10 | → デモ駐在員 2 |         | 带同   |      |        | 2       | +    | +           | 2025/01/31 |           |

#### ヒント:列の順番を変更したい

作成した列の順番は、以下のいずれかの方法で変更できます。

 タブ「プロジェクトの設定」から、「列の設定」>「列の種類」をクリックし、「上へ」「下へ」のボタンをク リックします。

| 列の種類・<br>プロファイル | .情報 🗸 👻  | プロファイル項目<br>所属 | ~ |
|-----------------|----------|----------------|---|
| 列の種類・           | 上へ<br>下へ | プロファイル項目       |   |
| プロファイル          | 列の削除     | 発令日            | ~ |

② 列の名称の下に表示されている▼をクリックし、「列の設定」メニューをクリックします。

| ?字名 | 派遣元社員番号  | 赴任先国 | 発令日     |
|-----|----------|------|---------|
| ·   | <b>v</b> | •    | <b></b> |
|     | 列の設定     |      |         |
|     |          |      | -       |
|     | 入力値      |      |         |
|     | 日旧       |      |         |
|     | 升順       |      |         |
|     | 降順       |      |         |
|     | 14700    |      |         |

「並び順(左から)」のところで希望の番号を入力し、登録ボタンをクリックします。

#### ヒント:列を削除したい

列が不要になった場合は、削除ボタンで削除できます。ただし、既に列内に入力しているデータがある場合は、 列の削除と同時に入力済のデータも全ても削除されてしまいますので注意が必要です。

| 列の設定 |                 |            |       |
|------|-----------------|------------|-------|
|      | 列の種類・           | プロファイル情報   |       |
| プ    | ロファイル項目・        | 派遣元社員番号    |       |
| ż    | <b>並び順(左から)</b> | 1          |       |
| 対象者  | 有               | 可効 値(テキスト) |       |
| 削除   |                 | 登録         | キャンセル |
|      |                 |            |       |

#### <u>ヒント:データ型を変更したい</u>

列を登録してから、その列のデータ型や入力項目のデータ型を変更することはできません。編集制限がかかって いるためです。そのため、登録後に変更を行なう場合は、新しい列として既存の列情報を追加し、データ型のみ 変更してから登録します。

列を削除する場合は、タブ「プロジェクトの設定」をクリックし、続いて「列の設定」をクリックします。削除 したいタスクのデータ型の右に表示される▼をクリックし、列の削除を選択します。

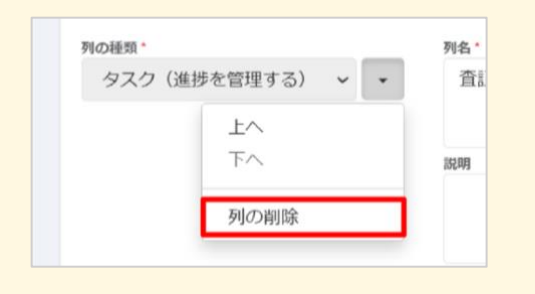

ヒント:既存のプロジェクトから流用して列を設定する場合は?

既存のプロジェクトで設定済みの列を複数流用したい場合があります。その場合は、「+設定ファイルから列の 追加」で作業を行なうことも可能です。なお、「設定ファイル」は以下の手順でダウンロードできます。 ① 既存のプロジェクトを開く

| 7 | ロジェクト管理    |
|---|------------|
|   | 名前         |
|   | ▶ ■ 赴任前    |
|   | ▶ ■赴任後     |
|   | 【赴任中】タスク管理 |
|   | VISA取得管理   |

② タブ「プロジェクトの設定」をクリックし、「列の設定をダウンロード」からダウンロードを実行

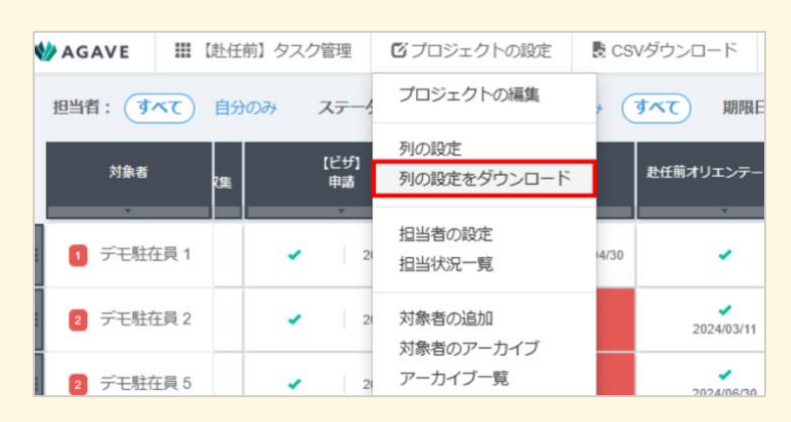

③ 同じタブで「列の設定」をクリックして開く

| 🚸 AGAVE     | Ⅲ (衆 | 無効)【赴任前】 : | タスク管理  | ビプロジェクトの設定           | 🗟 CSVダウンロード             |
|-------------|------|------------|--------|----------------------|-------------------------|
|             |      | :          | 旦当者: 🔽 | プロジェクトの編集            | 示 <b>列</b> : すべての列      |
|             |      |            |        | 列の設定<br>列の設定をダウンロード  | オリエンテーション               |
| <b>告</b> 缘校 | 対象者  |            | 赴任先国   | 担当者の設定               | 3 リエンリーション<br>5定日 / 実施日 |
| : → デモ駐在    | € 1  | AGV105     | アメリカ:  | 対象者の追加               | /01 2023/12/12          |
| : 1 デモ駐在員   | 2    | AGV106     | アメリカ : | 対象者のアーカイブ<br>アーカイブ一覧 | /01 2023/12/31          |
|             |      |            |        |                      | <ul> <li>I</li> </ul>   |

④ 画面下までスクロールし、「+設定ファイルから列の追加」からダウンロードしたファイルを追加

| + 列の追加 + 設定フ | 7 ァイルから列の追加 | 登録 |  |
|--------------|-------------|----|--|
|              |             |    |  |

## 担当者を設定する

続いて、プロジェクトに含まれる各タスクの担当者、および閲覧者の設定を行います。ただし、各タスクに対 して、一つひとつ担当者を設定すると時間がかかってしまいます。そのため、「人事部が担当者となるグルー プ」「駐在員本人が担当者となるグループ」「健康管理室が担当者となるグループ」のように、登場人物のパタ ーンごとにグループを決めて、そのグループに権限を定めます。タスク(列)に対して指定されるグループで あることから、このグループを「列グループ」と呼びます。列グループは以下の方法で作成できます。 タブ「プロジェクトの設定」をクリックし、表示されたメニューから、「担当者の設定」をクリックします。

| * | AGAVE   | ▓ 帯同【帰任時】タ | スク管理  | 🖸 プロジェクトの設定         | 👌 CSVダ | ウンロード    |             |            |    |
|---|---------|------------|-------|---------------------|--------|----------|-------------|------------|----|
| ł | 担当者:(すべ | べて 自分のみ こ  | ステータス | プロジェクトの編集           | ৰশ্ব   | 期限日:     | ~ 🖸 編集 表示 3 | 剤: すべての列 🗹 | 編集 |
| l | 対象者     | 帰任手続き案内    | 带同状況  | 列の設定<br>列の設定をダウンロード | 越の手配   | 社宅準備     | 給与グループ関連手続き | 帰国時の航空券手配  |    |
|   | → デモ駐在  | E員 2 →     | 带同    | 担当者の設定<br>担当状況一覧    | *      | +        | ->          | +          |    |
|   | → デモ駐在  | 員 3 →      | 带同    | 対象者の追加<br>対象者のアーカイブ | *      | <b>→</b> | →           | <b>→</b>   |    |
|   | → デモ駐在  | 員6 →       | 带同    | アーカイブ一覧             | •      | +        | →           | <b>→</b>   |    |

② +列グループの追加ボタンをクリックします。

| 担当者の設定 く プロジェクトへ戻る |    | l     | 圖 担当状況一覧 | ╋ 列グループの追加 |
|--------------------|----|-------|----------|------------|
| 列グループ名             | 列数 | 本人の権限 | 閲覧者      | 担当者        |

③ タスクごとに、そのタスクを担当する列グループの詳細を入力します。なお、「本人」とあるのは、海 外駐在員本人のことを指し、本人が自分自身のタスクに対してどのような権限を持つのか選択します。 引継書の作成など、本人が担当するタスクの場合、「担当者」を選択します。担当者ではないがタスク の内容を閲覧させたい場合は、「閲覧者」を選択します。「権限なし」を選択した場合は、本人にはタス ク列が表示されません。

| 列グループの追加 |                    |  |  |  |  |
|----------|--------------------|--|--|--|--|
| 列グループ名・  | 総務部                |  |  |  |  |
| 列        | 海外引越の手配・           |  |  |  |  |
| 本人       | ○ 権限なし ● 閲覧者 ○ 担当者 |  |  |  |  |

④ 続いて、タスクの担当者をドロップダウンリストから選択します。担当者として設定する場合には「担当者」を選択し、担当者ではないがタスクの内容を閲覧させたい場合には「閲覧者」を選択します。特定の拠点の対象者(海外駐在員)に対して担当者・閲覧者としたい場合は「特定の拠点」を選択し、表示されるドロップダウンリストから拠点名を選択します。

| ループ名 •       | 総務部                    |      |                  |   |
|--------------|------------------------|------|------------------|---|
| 列 3 Selected |                        |      |                  | • |
| 本人           | ○ 権限なし (●) 閲覧者 (○) 担当者 |      |                  |   |
| 担当者          | 総務部一郎 * 担              | 当者 🗸 | ○ すべての拠点 ● 特定の拠点 |   |
|              |                        |      | アメリカ拠点           |   |
|              |                        |      | 🛛 রন্ব           |   |
|              | ◆担当者の追加                |      | ✓ アメリカ拠点         |   |
|              |                        |      | □ 中国拠点           |   |
|              |                        |      | 前国拠点             |   |

⑤ 入力後は登録ボタンをクリックして保存します。

| 列グループ名・ | 総務部                                                       |          |
|---------|-----------------------------------------------------------|----------|
| 列       | 3 Selected                                                | •        |
| 本人      | ○ 権限なし ● 閲覧者 ○ 担当者                                        |          |
| 担当者     | 総務部一部     ・     日当者     ・     ○ すべての拠点      ● 特定の拠点     ¥ |          |
|         | アメリカ拠点・                                                   |          |
|         | + 担当者の追加                                                  |          |
|         |                                                           | 登録 キャンセル |

⑥ 列グループが作成されました。同様に、必要な列グループを、+列グループの追加ボタンから必要なだけ追加します。

| 🅎 AGAVE | ■ 帯同【帰任時】タスク管理                                                                                                    |  |    |       |          | 💔 AGAVE    |
|---------|----------------------------------------------------------------------------------------------------|--|----|-------|----------|------------|
| 列グループ   | プを作成しました。                                                                                                    |  |    |       |          |            |
| 担当者(    | E III 帯同【帰任時】タスク管理<br>レープを作成しました。<br>者の設定 く プロジェクトへ戻る<br>パループ名                                                                                                    |  |    | I     | 🗏 担当状況一覧 | ╋ 列グループの追加 |
| 列グルー    | -プ名                                                                                                    |  | 列数 | 本人の権限 | 閲覧者      | 担当者        |
| 総務部     | AGAVE       III 帯同 [帰任時] タスク管理         列グループを作成しました。           担当者の設定 く プロジェクトへ戻る       III 担当状況一覧 + 列グループの追加         列グループ名       列数 本人の権限 閲覧者 担当者         総務部       1< 閲覧者 0 |  |    |       |          |            |
|         |                                                                                                    |  |    |       |          |            |

⑦ 設定したタスク担当者は、一覧として確認できます。タブ「プロジェクトの設定」から、「担当状況一覧」をクリックします。

| 4   | AGAVE   | ₩帯                                                                                                    | 同【帰任時】タン | スク管理      | 🖸 プロジェクトの設定         | 👌 CSVダ | ウンロード                                    |               |           |  |
|-----|---------|----------------------------------------------------------------------------------------------------|----------|-----------|---------------------|--------|------------------------------------------|---------------|-----------|--|
|     | 担当者: すべ | <ul> <li>オ・マイマ 自分のみ ステータ</li> <li>対象者 帰任手続き案内 帯回れ</li> <li>デモ駐在員 2 → 帯印</li> <li>デモ駐在員 3 → 帯印</li> </ul> | ステータス:   | プロジェクトの編集 | ৰশ্ব                | 期限日:   | ~ <mark>ご編集 表示列:</mark> すべての列 <b>ご</b> 編 |               |           |  |
|     | 対象者     |                                                                                                    | 帰任手続き案内  | 带同状況      | 列の設定<br>列の設定をダウンロード | 越の手配   | 社宅準備                                     | 給与グループ関連手続き   | 帰国時の航空券手配 |  |
|     | → デモ駐右  | E員 2                                                                                                    | <i>→</i> | 带同        | 担当者の設定<br>担当状況一覧    | *      | ÷                                        | ⇒             | ÷         |  |
|     | → デモ駐右  | E員 3                                                                                                    | <b>→</b> | 带同        | 対象者の追加<br>対象者のアーカイブ | *      | $\rightarrow$                            | $\rightarrow$ | ÷         |  |
|     | → デモ駐右  | E員 8                                                                                                    | <b>→</b> | 独身        | アーカイプ一覧             | •      | $\rightarrow$                            | $\rightarrow$ | ÷         |  |
| 000 | → デモ駐在  | E員 6                                                                                                    | ÷        | 帯同        | →                   | +      | +                                        | →             | +         |  |

⑧ 対象者ごとに、そのプロジェクトにおける各タスクを誰が担当・閲覧しているかが表示されます(該当のない部分は N/A と表示されます)。CSV ファイルで一覧をダウンロードすることもできます。

| 担 | 当状況一                | <b>覧 く</b> プロ:      | ジェク        | トへ戻る                   |            |      |      |     |      |      |         |     | •      | 担当者の記 | 定 上 CSN | <i>I</i> ダウン | ロード |
|---|---------------------|---------------------|------------|------------------------|------------|------|------|-----|------|------|---------|-----|--------|-------|---------|--------------|-----|
|   | 対論                  | <b></b> 教者          |            | 帰任手続き案内                | 举同快泅       | 赴任   | 先国   | 引継書 | の作成  | 海外   | 引越の手配   | 社   | 宅準備    | 給与グル  | ープ関連手続き | 帰            | 国時0 |
|   | 名前                  | 拠点                  | 閲覧者        | 担当者                    | \$PIPIA.75 | 閲覧者  | 担当者  | 閲覧者 | 担当者  | 閲覧者  | 担当者     | 閲覧者 | 担当者    | 閲覧者   | 担当者     | 閲覧者          |     |
|   | デモ駐在員 2             | アメリカ拠点              | 本人         | 総務部 一郎<br>人事部アジア担当 よしこ | N/A        | N/A  | N/A  | N/A | 本人   | 本人   | 総務部 一郎  | 本人  | 総務部 一郎 | 本人    | 経理部 真弓  | 本人           | 人事音 |
|   | デモ駐在員 3             | アメリカ拠点              | 本人         | 総務部 一郎<br>人事部アジア担当 よしこ | N/A        | N/A  | N/A  | N/A | 本人   | 本人   | 総務部 一郎  | 本人  | 総務部 一郎 | 本人    | 経理部 真弓  | 本人           | 人事音 |
|   | デモ駐在員 8             | 韓国拠点                | 本人         | 総務部 一郎<br>人事部アジア担当 よしこ | N/A        | N/A  | N/A  | N/A | 本人   | 本人   | 総務部 一郎  | 本人  | 総務部 一郎 | 本人    | 経理部 真弓  | 本人           | 人事音 |
|   | デモ駐在員 6             | 中国拠点                | 本人         | 総務部 一郎<br>人事部アジア担当 よしこ | N/A        | N/A  | N/A  | N/A | 本人   | 本人   | 総務部 一郎  | 本人  | 総務部 一郎 | 本人    | 経理部 真弓  | 本人           | 人事音 |
|   | すべてのプロジ<br>プロジェクト管: | ェクトの管理者<br>理者:人事部 環 | : 人事部<br>奈 | 3 環奈、人事部長 旬、^          | ベンダー 一     | 郎、健周 | 長管理室 | はな子 | 、人事者 | 『アジア | 7担当 よしこ | 、経理 | 部真弓、   |       |         |              |     |

## 対象者を追加する

列グループの設定が完了したら、プロジェクトのテーブルにおける行となる対象者(海外駐在員)を追加し ます。

タブ「プロジェクトの設定」をクリックし、表示されたメニューから、「対象者の追加」をクリックします。

| 🅎 AGAVE  | ▓ 帯同【帰任時】 | タスク管理  | 🖸 プロジェクトの設定                    | 🗄 CSVダウンロー    | ۲,    |
|----------|-----------|--------|--------------------------------|---------------|-------|
| 担当者: すれ  | べて 自分のみ   | ステータス: | プロジェクトの編集                      | <b>すべて</b> 期限 | 8:~ C |
| 対象者 帰任手編 | 売き案内 帯同状況 | 赴任先国   | 列の設定<br>列の設定をダウンロード            |               |       |
|          | Y V       |        | 担当者の設定<br>担当状況一覧               |               |       |
|          |           |        | 対象者の追加<br>対象者のアーカイブ<br>アーカイブ一覧 |               |       |

② ユーザー覧が開くので、対象者として追加したいユーザにチェックを入れ、登録ボタンをクリックします。一番上の検索バーの部分で、ユーザ名などの属性から検索することもできます。なお、この時一覧に表示されるのは、1)ロールで「プロジェクト管理>対象者になれる」になっているユーザ、かつ2)その時点で該当のプロジェクトに対象者追加されていないユーザのみです。

| 行の追加           |         |             | 検索条件   |          |             | ~      | 追加  |
|----------------|---------|-------------|--------|----------|-------------|--------|-----|
| ユーザ名           | 派遣元社員番号 | 拠点名         | 出向元    | ;        |             |        |     |
| 姓(日/英) 名(日/英)  |         | Select Here | ▼ Sele | ect Here |             | ▼ 検索   |     |
|                |         |             |        |          | 1 - 17 / 17 | 25/ページ |     |
| □ ユーザ名         |         | 派遣元社員番号     | 拠      | ٣        |             | 出向元    |     |
| □ 駐在太郎         |         | AGV101      | アン     | メリカ拠点    |             |        |     |
| □ 駐在 亮         |         | AGV104      | アン     | メリカ拠点    |             |        |     |
| □ デモ駐在員 1      |         | AGV105      | アン     | メリカ拠点    |             | A社     |     |
| ☑ デモ駐在員 2      |         | AGV106      | アン     | メリカ拠点    |             |        |     |
| ☑ デモ駐在員 3      |         | AGV107      | アン     | メリカ拠点    |             |        |     |
| □ デモ駐在員 4      |         | AGV108      | アン     | メリカ拠点    |             |        |     |
| ☑ デモ駐在員 5      |         | AGV109      | 中国     | 国拠点      |             |        |     |
| □ デモ駐在員 6      |         | AGV110      | 中国     | 国拠点      |             |        |     |
| □ デモ駐在員 7      |         | AGV111      | 中国     | 国拠点      |             |        |     |
| ☑ デモ駐在員 8      |         | AGV112      | 韓臣     | 国拠点      |             |        |     |
| □ デモ駐在員 9      |         | AGV113      | 韓      | 国拠点      |             |        |     |
| □ デモ駐在員 10     |         | AGV114      | 韓      | 国拠点      |             |        |     |
| □ 人事部 環奈       |         |             |        |          |             |        |     |
| □ 人事部長 旬       |         |             |        |          |             |        |     |
| □ ベンダー 一郎      |         |             |        |          |             |        |     |
| □ 健康管理室 はな子    |         |             |        |          |             |        |     |
| □ 人事部アジア担当 よしこ |         |             |        |          |             |        |     |
|                |         |             |        |          |             | 登録     | 閉じる |

③ 選択したユーザが対象者として追加されました。

| Ѡ AGAVE     | ⅲ 帯同【帰任時】夕 | スク管理   | <b>じ</b> プロジ | ェクトの設定 | B CSVダウ | ンロード   |           |      |       |     |
|-------------|------------|--------|--------------|--------|---------|--------|-----------|------|-------|-----|
| 担当者:(すべ     | べて 自分のみ    | ステータス: | 未完了の         | み 開始のみ | ৰ্বন্দ  | 期限日: ~ | ~ [0] 編集] | 表示列: | すべての列 | び編集 |
| 対象者         | 帰任手続き案内    | 带同状況   | 赴任先国         |        |         |        |           |      |       |     |
| :<br>→ デモ駐在 | E員 2 →     | 带同     |              |        |         |        |           |      |       |     |
| : → デモ駐在    | E員 3 →     | 帯同     |              |        |         |        |           |      |       |     |
| : → デモ駐在    | E員 5 →     | 単身     |              |        |         |        |           |      |       |     |
| : → デモ駐右    | E員 8 →     | 独身     |              |        |         |        |           |      |       |     |

#### ヒント:検索をカスタマイズしたい

対象者を追加する場合に表示される検索バーをカスタマイズすることができます。右上の「検索条件」の欄をクリ ックすると、プロファイル項目であらかじめ設定されている項目がドロップダウンリストの形式で表示されます。

| 行の追加    |         |         |             | 検索条件          | ✔ 追加         |
|---------|---------|---------|-------------|---------------|--------------|
| ユーザ名    |         | 派遣元社員番号 | 拠点名         | 出向元           |              |
| 姓 (日/英) | 名 (日/英) |         | Select Here | ▼ Select Here | ▼ 検索         |
|         |         |         |             | 1 - 14        | /14 25/ページ 🗸 |
| □ ユーザ名  |         |         | 派遣元社員番号     | 拠点            | 出向元          |
| demo 50 |         |         | 11125       | アメリカ拠点        |              |
| □ 駐在太郎  |         |         | AGV101      | アメリカ拠点        |              |

検索条件に加えたい項目を選択し、追加ボタンをクリックします。

| 行の追加                                                             |                                   | 検索条件                                                                               | ・追加 |
|------------------------------------------------------------------|-----------------------------------|------------------------------------------------------------------------------------|-----|
| <b>ユーザ名</b> 姓 (日/英) 名 (日/英)                                      | 派遣元社員番号     拠点名       Select Here | <ul> <li>派遣元会社名</li> <li>出向</li> <li>派遣元所属名</li> <li>資格</li> <li>現地自宅住所</li> </ul> |     |
| □ ユーザ名                                                           | 派遣元社員番号                           | 現地緊急(携帯)番号<br>生年月日<br>扱 その他電話番号<br>性別                                              | y 🗸 |
| <ul> <li>demo 50</li> <li>駐在太郎</li> </ul>                        | 11125<br>AGV101                   | ア<br>その他メールアドレス<br>ア<br>会社電話番号(直通)<br>所属部門名                                        | _   |
| <ul> <li>□ 駐在 売</li> <li>□ デモ駐在員 1</li> <li>□ デモ駐在員 4</li> </ul> | AGV104<br>AGV105<br>AGV108        | ノ<br>役職<br>ア 発令日<br>                                                               |     |
| ○ デモ駐在員7       ○ デモ駐在員9                                          | AGV110<br>AGV111<br>AGV113        | 入国日       中     滞在ステータス       輯     帰国日(予定)                                        |     |

検索条件「所属部門名」が追加されました。不要になった場合は、条件名の右のゴミ箱アイコンをクリックする と、その条件が破棄されます。

| ユーザ名    | 派遣元社員番 | 号 拠点名       | 出向:  | 元         |     |
|---------|--------|-------------|------|-----------|-----|
| 姓(日/英)  | 名(日/英) | Select Here | ▼ Se | lect Here | ★検索 |
| 所属部門名 🎰 |        |             |      |           |     |
|         |        |             |      |           |     |
|         |        |             |      |           |     |

#### <u>ヒント:対象者を非表示にしたい(対象者のアーカイブ)</u>

タスクの管理が完了し、プロジェクトで管理する必要がなくなった対象者をアーカイブすることで、プロジェクトから除外できます。誤って対象者を追加してしまったなどの場合にも、アーカイブ機能を利用して一覧から除外する設定を行ないます(※プロジェクトの対象者は削除できません)。

タブ「プロジェクトの設定」から「対象者のアーカイブ」をクリックします。

| 4 | b AGAVE | 司帯 🏢   | 同【帰任時】タス      | スク管理  | 🖸 プロジェクトの設定         | 。<br>CSVダ | ウンロード    |             |            |      |
|---|---------|--------|---------------|-------|---------------------|-----------|----------|-------------|------------|------|
|   | 担当者:(すべ | ت<br>ا | 自分のみ ス        | 、テータス | プロジェクトの編集           | ৰশ্ব      | 期限日:     | ~ 🖸 編集 表示3  | 別: すべての列 [ | 2 編集 |
|   | 対象者     |        | 帰任手続き案内       | 带同状況  | 列の設定<br>列の設定をダウンロード | 越の手配      | 社宅準備     | 給与グループ関連手続き | 帰国時の航空券手配  |      |
|   | → デモ駐在  | 員 2    | ÷             | 带同    | 担当者の設定<br>担当状況一覧    | *         | ÷        | ÷           | ÷          |      |
|   | → デモ駐在  | 員 3    | $\rightarrow$ | 带同    | 対象者の追加<br>対象者のアーカイブ | ÷         | ÷        | <b>→</b>    | <b>→</b>   |      |
|   | → デモ駐在  | 員 8    | ÷             | 独身    | アーカイブ一覧             | •         | +        | ÷           | +          |      |
|   | → デモ駐在  | 員 6    | →             | 带同    | →                   | +         | <b>→</b> | ÷           | <i>→</i>   |      |

「対象者のアーカイブ」設定画面では、その時点でプロジェクトに登録されている対象者一覧が表示されます。 アーカイブしたい対象者にチェックを入れ、アーカイブボタンをクリックします。

| 対象者               | 皆のアーカイブ                    |         |                    |      |             |
|-------------------|----------------------------|---------|--------------------|------|-------------|
| <b>ユーザ:</b><br>姓( | 8<br>日/英) 名 (日/英)          | 派遣元社員番号 | 拠点名<br>Select Here |      | ▼ 検索        |
|                   | 対象者                        |         | 派遣元社員番号            | 拠点   |             |
|                   | デモ駐在員 2<br>2 Demochuzaiinn |         | AGV106             | アメリン | 力拠点         |
|                   | デモ駐在員 3<br>3 Demochuzaiinn |         | AGV107             | アメリン | 力拠点         |
|                   | デモ駐在員 8<br>8 Demochuzaiinn |         | AGV112             | 韓国拠  | <u>۾</u>    |
|                   | デモ駐在員 6<br>6 Demochuzaiinn |         | AGV110             | 中国拠  | 点           |
|                   |                            |         |                    |      | アーカイブ キャンセル |

チェックを入れた対象者がアーカイブされました。アーカイブした対象者はアーカイブ一覧から確認できます。 対象者の情報に加え、登録したタスクの内容等も確認することができます。

| 🅎 AGAVE  | ₩ 帯同【帰任時】タ | スク管理  | ビプロ     | ジェクトの設定 | 夏 CSVダ          | ウンロード    |              |                                               |      |
|----------|------------|-------|---------|---------|-----------------|----------|--------------|-----------------------------------------------|------|
| 担当者: すれ  | べて 自分のみ ;  | ステータフ | 1件の対象   | 象者をアーカ1 | <b>′</b> ブしました。 | 。「プロジェ:  | クトの設定 > アーカ・ | イブ一覧」から元(                                     | こ戻 🗙 |
| 対象者      | 帰任手続き案内    | 带同状况  | y c c x |         |                 |          |              | 111 Mar 1 1 1 1 1 1 1 1 1 1 1 1 1 1 1 1 1 1 1 |      |
| : → デモ駐在 | 注員 2 →     | 带同    |         | +       | ÷               | +        | →            | ÷                                             |      |
| : → デモ駐在 | 至員 3 →     | 带同    |         | ÷       | →               | <b>→</b> | <b>→</b>     | ⇒                                             |      |
| : → デモ駐在 | 至員 6 →     | 带同    |         | ÷       | ÷               | <b>→</b> | <b>→</b>     | ⇒                                             |      |

アーカイブ済みの対象者を再度プロジェクトに登録する場合は、タブ「プロジェクトの設定」で、「アーカイブー 覧」をクリックします。

| 4 | Ø AGAVE | ₩ 帯同【帰任時】タ | スク管理      | 🖸 プロジェクトの設定         | 良 CSVダ | ウンロード                |               |           |  |
|---|---------|------------|-----------|---------------------|--------|----------------------|---------------|-----------|--|
|   | 担当者: すれ | べて 自分のみ こ  | プロジェクトの編集 | ৰশ্ব                | 期限日:   | ~ 〇編集 表示列: すべての列 〇編集 |               |           |  |
|   | 対象者     | 帰任手続き案内    | 带同状況      | 列の設定<br>列の設定をダウンロード | 越の手配   | 社宅準備                 | 給与グループ関連手続き   | 帰国時の航空券手配 |  |
|   | → デモ駐右  | 浸2 →       | 带同        | 担当者の設定<br>担当状況一覧    | *      | ÷                    | ÷             | <i>→</i>  |  |
|   | → デモ駐右  | 員3 →       | 帯同        | 対象者の追加<br>対象者のアーカイブ | *      | $\rightarrow$        | $\rightarrow$ | ÷         |  |
|   | → デモ駐右  | 員 6 →      | 帯同        | アーカイブー覧             | •      | ÷                    | <b>→</b>      | ÷         |  |

「アーカイブー覧」画面では、その時点でアーカイブされている対象者一覧が表示されます。対象者として元に 戻したいユーザの名前部分をクリックします。

| アーカイブ一覧 🗸 | 、プロジェクトへ戻る |      |                  |                  |       |
|-----------|------------|------|------------------|------------------|-------|
|           | 派遣元社員番号    | 拠点   | プロジェクトへの追加日      | アーカイブ日           | 1-2/2 |
| デモ駐在員 8   | AGV112     | 韓国拠点 | 2024/10/12 14:15 | 2024/10/13 18:29 |       |
| デモ駐在員 5   | AGV109     | 中国拠点 | 2024/10/12 14:15 | 2024/10/12 17:31 |       |
|           |            |      |                  |                  | 1-2/2 |

「アーカイブ詳細」画面で、右上の元に戻すボタンをクリックします。

| アーカイブ詳細                |          |      |       |  |  |  |  |  |  |
|------------------------|----------|------|-------|--|--|--|--|--|--|
| この対象者はアーナ              |          | 元に戻す |       |  |  |  |  |  |  |
|                        | 対象者 デモ駐在 | 在員 8 |       |  |  |  |  |  |  |
| 列名 ステータス 期限日 入力項目 値 メモ |          |      |       |  |  |  |  |  |  |
| 帰任手続き案内                | 未完了      |      | 説明完了日 |  |  |  |  |  |  |

対象者として再度表示されました。

| <b>W</b> AGAVE | ₩帯          | 司【帰任時】タン | スク管理   | ビプロ  | ジェクトの設定 | e CSVダ     | ウンロード |             |                      |
|----------------|-------------|----------|--------|------|---------|------------|-------|-------------|----------------------|
| 担当者: (す)       | শ্ব্য ।     | 自分のみ ス   | 、テータス: | 未完了  | のみ 開始の  | )রু (বন্দে | 期限日:  | ~ び 編集 表示 3 | <b>列: すべての列 🛛 福集</b> |
| 対象者            |             | 帰任手続き案内  | 带同状況   | 赴任先国 | 引継書の作成  | 海外引越の手配    | 社宅準備  | 給与グループ関連手続き | 帰国時の航空券手配            |
| : → デモ駐在       | 在員 2        | ÷        | 带同     |      | +       | ÷          | ÷     | ÷           | +                    |
| : → デモ駐在       | → デモ駐在員 3 → |          | 帯同     |      | +       | +          | +     | →           | ÷                    |
| : → デモ駐存       | 在員 8        | <i>→</i> | 独身     |      | +       | +          | +     | →           | ÷                    |
| : → デモ駐4       | 在員 6        | <i>→</i> | 帯同     |      | +       | +          | +     | →           | ÷                    |

# セルのデータを更新する

駐在員ユーザがログインした場合、自分が担当者になっているタスクの情報のみが表示されます。

| 木- | -4         | 経費申請  | 各種申請 | 支払明細 | ドキュメント | 問い合わせ | プロジェクト管理 |      |   |    |  |
|----|------------|-------|------|------|--------|-------|----------|------|---|----|--|
| プ  | <b>D</b> 3 | ジェク   | ト管理  |      |        |       |          |      |   |    |  |
|    | 名前         |       |      |      |        | 開始前   | 実        | 施期間中 | : | 遅延 |  |
|    | 【赴伯        | 壬前】タフ | くク管理 | *    |        | 4     |          | 0    |   | 0  |  |

セル内のデータ更新は以下の手順で行ないます。

① プロジェクトの名前をクリックします。

| プロジェクト管理     |     |       |    |
|--------------|-----|-------|----|
| 名前           | 開始前 | 実施期間中 | 遅延 |
| 【赴任前】タスク管理 * | 4   | 0     | 0  |

タスクの一覧が表示されるので、更新したいセルをクリックします。

| - | AGAVE     | ₩ 【赴任前】 う | 7スク管理 | * 6   | プロジェクトの | D設定  | 🗟 CSVダウンロード       |           |                 |     |
|---|-----------|-----------|-------|-------|---------|------|-------------------|-----------|-----------------|-----|
|   | 担当者:(すへ   | :て 自分のみ   | ステー   | タス: 🦻 | 未完了のみ   | 開始のみ | <b>すべて</b> 期限日: ~ | ビ 編集 表示   | <b>列:</b> すべての列 | ビ編集 |
|   | 対象者       | 所属        | 発令日道  | 度航予定日 | 健康診断    | 予防接種 | 語学研修              | 就労許可証への切替 |                 |     |
|   | → demo 50 | アメリカ拠点    |       |       | +       | -    | → 未チェック           | →         |                 |     |

③ タスクの詳細画面が開くので、必要事項を記入し、ステータスの「完了」にチェックを入れ、登録ボタ ンをクリックします。必要に応じてメモを残したり、ファイルを添付したりすることもできます。

| demo 50 - 健康診断 のステータ | ス変更                                                                                                    |
|----------------------|----------------------------------------------------------------------------------------------------|
| 説明                   | 【内容】<br>健康診断の予約を手配し、受信を完了する。                                                                                                    |
|                      | 【実施手順】<br>予約手配の完了後、本タスクのコメント欄に受診予定日を入力する。(定期健診で代用の場合は、受診<br>日を記入)<br>受診が完了したら、[医療機関名] に受診した病院を入力し、ステータス [完了] にチェックを入れ登<br>録する。<br>領収書がある場合には領収書をファイル添付する。 |
|                      | <ul> <li>*受診医療機関を、以下会社提携機関一覧を基に記入。</li> <li>◆会社提携機関一覧</li> <li>・ △△△クリニック</li> <li>· ○○○病院</li> </ul>                                                     |
|                      | 【完了条件】<br>受診病院名の入力と領収書の添付が完了している。                                                                                                    |
| 期限日                  |                                                                                                    |
| 担当者                  | demo 50                                                                                                    |
| ステータス                | ☑ 完了                                                                                                    |
| 受診病院名                | 首都総合病院                                                                                                    |
| ×Ŧ                   |                                                                                                    |
| 添付ファイル               | <ul> <li>ファイルを選択 領収書.pdf</li> <li>★ 添付ファイルの追加</li> </ul>                                                                                                  |
|                      | 登録 キャンセル                                                                                                    |

④ ステータスが更新され、「健康診断」欄にタスク完了のチェックマークがつきました。

| 1 | AGAVE                          | ▓ 【赴任前】 夕 | 7スク管理 | e * 6 | プロジェクトの設定 | 🗄 CSVダウンロ | コード     |           |  |  |  |  |
|---|--------------------------------|-----------|-------|-------|-----------|-----------|---------|-----------|--|--|--|--|
|   | 担当者: すべて 自分のみ ステータン 進捗を更新しました。 |           |       |       |           |           |         |           |  |  |  |  |
|   | 対象者                            | 所属        | 発令日   | 渡航予定日 | 健康診断      | 予防接種      | 語学研修    | 就労許可証への切替 |  |  |  |  |
|   | → demo 50                      | アメリカ拠点    |       |       | ✔ 首都総合病   | 院 →       | → 未チェック | <b>→</b>  |  |  |  |  |

⑤ なお、タスクの編集履歴については、タスクの詳細画面に記録されます。

| 更新日                 | 更新者     | ステータス | 受診病院名  | ×Ŧ | 添付ファイル     |
|---------------------|---------|-------|--------|----|------------|
| 2024/10/26<br>15:18 | demo 50 | 完了    | 首都総合病院 |    | 添付 領収書.pdf |
|                     |         |       |        |    | 登録 キャンセル   |

⑥ また、担当者が、オリエンテーションなど複数の対象者に対してタスクを実行し、一括でステータスを 変更したい場合があります。そのような場合はタスク名の下にあるグレーのボックスに表示された下向 きの三角をクリックします。

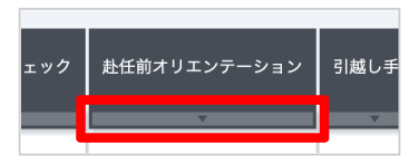

⑦ 表示されたドロップダウンリストから「一括ステータス更新」を選択します。

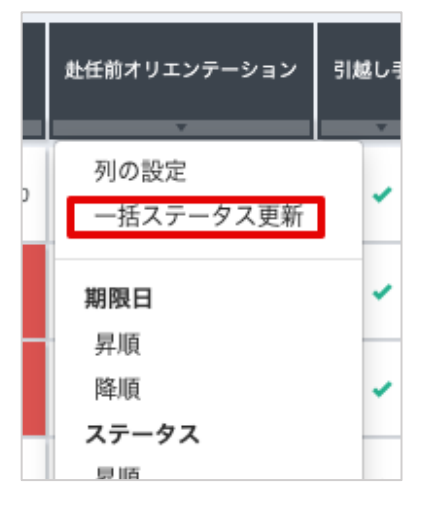

⑧ 編集ボタンをクリックし、更新が必要なユーザのチェックボックスにチェックを入れ、更新ボタンをクリックします。

|    |         | 説明 【内<br>オリ<br>より<br>たが<br>【気<br>に<br>「 | 9容】<br>リエンテーションを実施する。<br>尾施手順】<br>リエンテーションの日程調整を駐在員へ連絡する。<br>をが完了したら完了にチェックを入れる。<br>そ了条件】 |
|----|---------|-----------------------------------------|-------------------------------------------------------------------------------------------|
|    | 対象者     | 派遣元社員番号                                 | ステータス メモ                                                                                  |
| 編集 | デモ駐在員 1 | AGV105                                  | □ 完了                                                                                      |
| 編集 | デモ駐在員 2 | AGV106                                  | ◎ 完了                                                                                      |
| 編集 | デモ駐在員 5 | AGV109                                  | □ 完了                                                                                      |
| 編集 | デモ駐在員 7 | AGV111                                  | ◎ 完了                                                                                      |
| 編集 | デモ駐在員3  | AGV107                                  | ◎ 完了                                                                                      |
| 編集 | デモ駐在員 6 | AGV110                                  | ◎ 完了                                                                                      |
| 編集 | デモ駐在員 4 | AGV108                                  | ◎ 完了                                                                                      |
| 編集 | 駐在 太郎   | AGV00101                                | ◎ 完了                                                                                      |
| 編集 | demo 50 | 11125                                   | □ 完了                                                                                      |
|    |         |                                         | 更新 キャンセ                                                                                   |

なお、複数のタスクを担当しているなどの理由で、画面が煩雑になる場合は、画面上部に表示される担当者、 表示列のフィルターで結果を絞り込むことができます。また、タスクの入力値や期限日、ステータス等によ って並び順を変更することも可能です。

|     |           |         |        |      |        |         | 担当者 : | ◆すべて 目分のみ   |            | 表示列: すべての列 🛛 編集     | 並び至東1: 帰国予定日<br>後の軍1: 入力値/昇順 | 並び版2:帰国時の航空券手配<br>期限日/昇順 |
|-----|-----------|---------|--------|------|--------|---------|-------|-------------|------------|---------------------|------------------------------|--------------------------|
|     | 対象者       | 特任手続き案内 | REALER | 赴任先国 | 引顧問の作成 | 海外引越の手配 | 社石準備  | 統与グループ関連手続き | 释码予定日      | 特国時の航空券手数           |                              |                          |
|     | デモ駐在員2    | +       | 用      |      | - 42   | +       | +     | +           | 2025/01/31 | 列の設定<br>一括ステータス更新   |                              |                          |
| 111 | → デモ駐在員3  |         | 增四     |      | 1      | -       | +     | *           |            | 2期限日 クリア            |                              |                          |
| 111 | → デモ駐在員8  | -       | 独身     |      |        | -       |       |             |            | 年順 ◆<br>陰順<br>フニークフ |                              |                          |
|     | → デモ駐在員 6 | 14./    | 米口     |      | -      |         | *     | -           |            | 算順。陸順               |                              |                          |

## タスク一覧をダウンロードする

プロジェクトに含まれるタスクの一覧と、その進捗状況等を確認したい場合はダウンロード機能が利用で きます。ダウンロードは、プロジェクトを開いた画面の「CSV ダウンロード」をクリックすることで可能で す。ただし、セルの中に格納した添付ファイルやメモの情報についてはダウンロードされません。

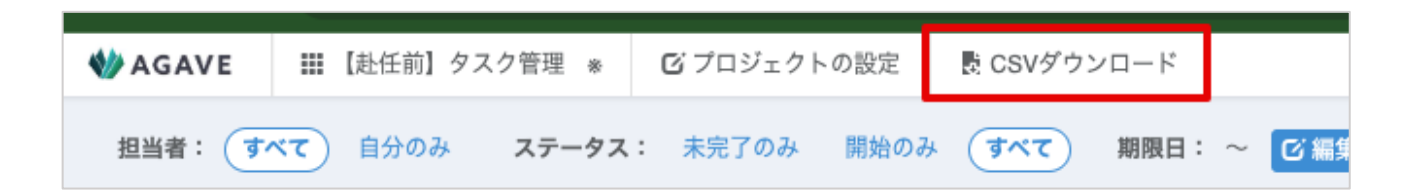

## プロジェクトの進捗状況についてレポートを配信する

AGAVE では、プロジェクトに含まれる各タスクの進行状況を自動でメール通知するシステムがあります。 設定したい場合は、プロジェクトの追加時に「デイリーサマリー」および「ウィークリーレポート」の欄で 「送信する」を選択します。

| プロジェクトの追加    |                |  |  |  |
|--------------|----------------|--|--|--|
| 名前・          | 【帰任時】タスク管理     |  |  |  |
| プロジェクト管理者    | ×人事部 環奈        |  |  |  |
| デイリーサマリー・🕢   | ◉ 送信する ○ 送信しない |  |  |  |
| ウィークリーレポート・③ | ◉ 送信する ○ 送信しない |  |  |  |
|              | 登録 キャンセル       |  |  |  |

既存プロジェクトに対して設定する場合は、該当のプロジェクトを開いた状態でタブ「プロジェクトの設定」 をクリックし、「プロジェクトの編集」から「デイリーサマリー」および「ウィークリーレポート」の欄で 「送信する」を選択することで送信できます。

以下はデイリーサマリーとウィークリーレポートの比較です。

| レポート種類     | 送信タイミング            | 宛先        | 目的                       |
|------------|--------------------|-----------|--------------------------|
| デイリーサマリー   | 毎日 8:00AM(日本時間)    | タスク担当者    | 遅延や実施期間中のタスクについて<br>お知らせ |
| ウィークリーレポート | 毎週月曜日 8:00AM(日本時間) | プロジェクト管理者 | プロジェクト全般の進捗についてお<br>知らせ  |